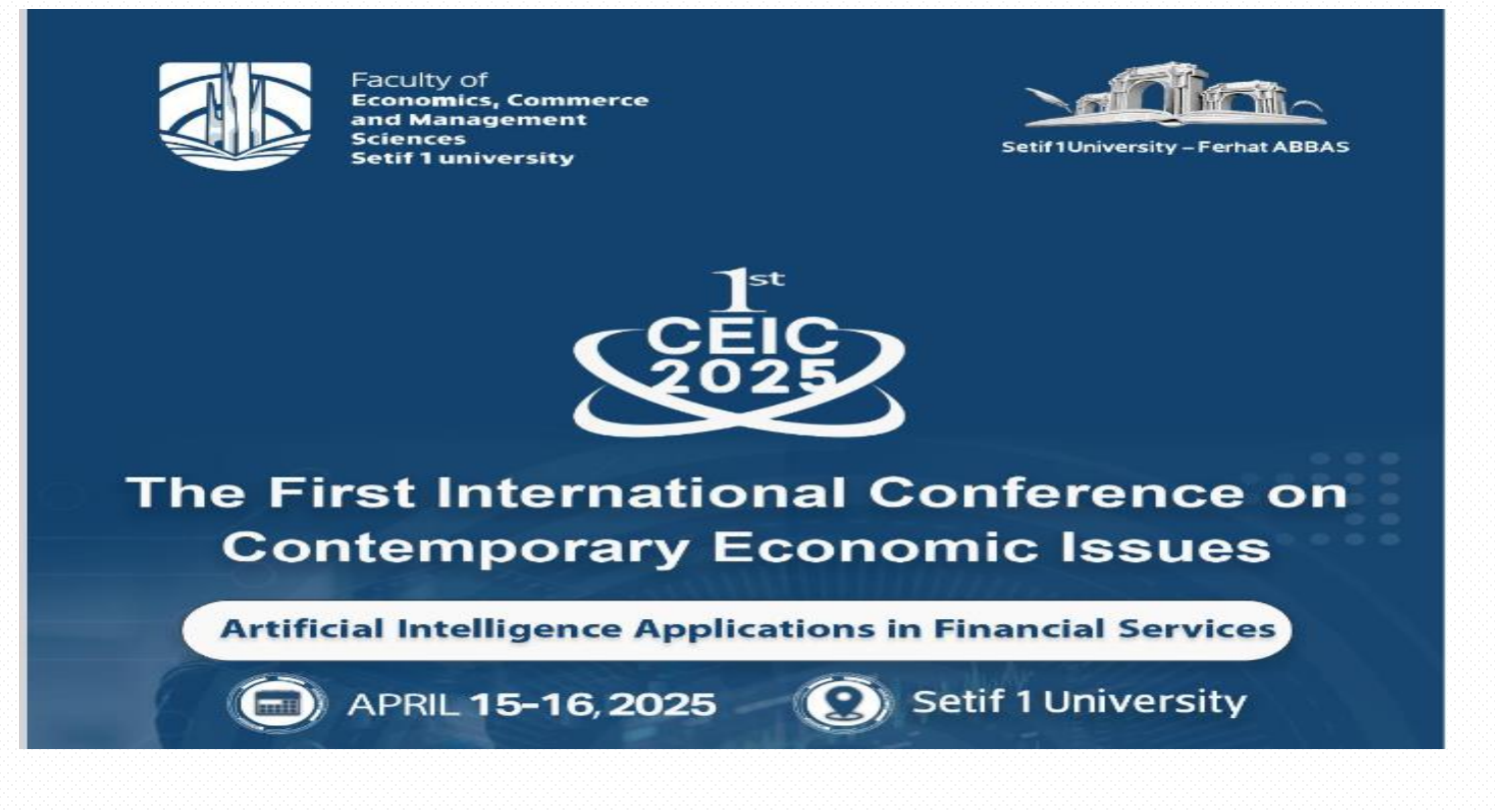

# Submission Guidelines

for

# The First International Conference on Contemporary Economic Issues

Artificial Intelligence Applications in Financial Services

This document provides detailed instructions to guide you through the paper submission process using our user-friendly online platform. We aim to make this process seamless and straightforward

For inquiries, please contact us at ceic2025@univ-setif.dz or follow us on Facebook and LinkedIn

# **Phase one : Creation of an account**

**Note:** If you used the link provided in the "Submission" section of the conference brochure (<u>https://events.univ-setif.dz/register</u>), you can proceed directly to the next step.

| Faculty of<br>Economics,<br>and Managy<br>Sciences<br>Setif 1 unive | Mennerce May                                                                                |
|---------------------------------------------------------------------|---------------------------------------------------------------------------------------------|
|                                                                     | Artificial Intelligence Applications in Financial Services                                  |
|                                                                     | APRIL <b>15-16,2025</b><br>Setif1University                                                 |
| ĹThe First Interna<br>Artificial Intellige                          | tional Conference on Contemporary Economic Issues<br>ace Applications in Financial Services |
| Africo/Algiers timezone                                             | Entise your search term                                                                     |
| Home                                                                | Setif 1 University Ferhat Abbas                                                             |
| Conference<br>Programme                                             | Faculty of Economics, Commerce and Management Sciences                                      |
| Call for Papers                                                     |                                                                                             |
| Preamble                                                            | Organize                                                                                    |
| Conference Objectives                                               | The First International Conference on Contemporary Economic Issues                          |
| Conference Tracks<br>Registration                                   | Artificial Intelligence Applications in Financial Services                                  |

|                                                 | Indico                                                               |
|-------------------------------------------------|----------------------------------------------------------------------|
|                                                 | Identifiant                                                          |
|                                                 | J'ai oublié mon mot de passe                                         |
|                                                 | Se connecter avec Indico                                             |
| Click on 'Crée un ici' to<br>open a new account | Si vous n'avez pas encore de compte, vous pouvez en<br>oréer un ioi. |
|                                                 | Fonctionne avec Indico v3.3.4                                        |

| Create a new Indic               | co profile                                                                                                    | Enter your email address here |
|----------------------------------|----------------------------------------------------------------------------------------------------|-------------------------------|
| To create a new Indico profile y | you first need to verify your email address.                                                                                                    |                               |
| Email address *                  |                                                                                                    |                               |
| CAPTCHA *                        | Confirm that you are not a robot<br>Type the characters you see in the image. You can also<br>Type the characters you see in the image. You can also<br>Type the characters you see in the image. You can also<br>Answer | ) listen to the audio instead |
|                                  | Send me a verification email Back                                                                                                    |                               |

| Alter enter      | message in your inbox to confirm your registration                                                    |
|------------------|----------------------------------------------------------------------------------------------------|
|                  |                                                                                                    |
|                  |                                                                                                    |
| ate a new Indi   | co profile                                                                                            |
| We have sent you | a verification email. Please check your malibox within the next hour and open the link in that email. |
|                  |                                                                                                    |
|                  |                                                                                                    |
| cel              |                                                                                                    |
| icel             |                                                                                                    |
| ncel             |                                                                                                    |
| icel             |                                                                                                    |
| cel              |                                                                                                    |

| <ul> <li>You have successfully validated your email address</li> </ul> | ss and can now proceed with the registration. |
|------------------------------------------------------------------------|-----------------------------------------------|
| User information                                                       |                                               |
| Email address                                                          |                                               |
| ilyes.charchafa@yahoo.fr                                               |                                               |
| First name *                                                           | Last name *                                   |
| Affiliation                                                            |                                               |
|                                                                        |                                               |
| Login details                                                          |                                               |
| Login details<br>Username*                                             |                                               |
| Login details<br>Usemame*<br>Password*                                 | Confirm password*                             |
| Login details<br>Usemame*<br>Password*                                 | Confirm password*                             |

|                                                                                                    |                                                                                                    | -                                                                                                    |
|----------------------------------------------------------------------------------------------------|----------------------------------------------------------------------------------------------------|----------------------------------------------------------------------------------------------------|
| Home                                                                                                    | Setif 1 University Ferhat Abbas                                                                      |                                                                                                    |
| Conference<br>Programme                                                                                                    | Faculty of Economics, Commerce and Management Sciences                                               |                                                                                                    |
| Call for Papers                                                                                                    |                                                                                                    |                                                                                                    |
| Preamble                                                                                                    | Organize                                                                                             |                                                                                                    |
| Conference Objectives                                                                                                    | The First International Conference on Contemporary Economic Issues                                   |                                                                                                    |
| Conference Tracks                                                                                                    | Artificial latelling and Arabians in Financial Continues                                             |                                                                                                    |
| At this stage, y<br>been suc                                                                                                    | your Indico profile has cessfully created                                                            | April 15-16, 2025                                                                                                    |
| At this stage, y                                                                                                    | your Indico profile has cessfully created                                                            | April 15-16, 2025<br>Honorary Chairs                                                                                                    |
| At this stage, y<br>been suc                                                                                                    | your Indico profile has<br>cessfully created<br>Pr. Mohamed El Hadi LATE                             | April 15-16, 2025<br>Honorery Chaire<br>RECHE - Rector of SETIF 1 University Ferhet ABBAS                                                                                                 |
| At this stage, y<br>been suc                                                                                                    | your Indico profile has<br>cessfully created<br>Pr. Mohamed El Hadi LATE                             | April 15-16, 2025<br>Honorary Chairs<br>RECHE - Rector of SETIF 1 University Ferhat ABBAS                                                                                                 |
| At this stage, y<br>been suc<br>Submission<br>Instructions<br>Venue                                                                          | your Indico profile has<br>cessfully created<br>Pr. Mohamed El Hadi LATE                             | April 15-16, 2025<br>Honorary Chairs<br>RECHE - Rector of SETIF 1 University Ferhat ABBAS                                                                                                 |
| At this stage, y<br>been suc<br>Submission<br>Instructions<br>Venue<br>Contact information                                                   | your Indico profile has<br>cessfully created<br>Pr. Mohamed El Hadi LATE<br>Pr. Bourakba Chaouki - I | April 15-16, 2025<br>Honorary Chairs<br>RECHE - Rector of SETIF 1 University Ferhat ABBAS<br>Conference Chairman                                                                          |
| At this stage, y<br>been suc<br>Submission<br>Instructions<br>Venue<br>Contact information<br>Ceic2025@univ-setf.dz<br>Ceic2025@univ-setf.dz | your Indico profile has<br>cessfully created<br>Pr. Mohamed El Hadi LATE<br>Pr. Bourakba Chaouki - I | April 15-16, 2025<br>Honorary Chairs<br>RECHE - Rector of SETIF 1 University Ferhat ABBAS<br>Conference Chairman<br>Dean of the Faculty of Economics, Commerce and<br>Management Sciences |

# Phase 2 : Abstract Submission process

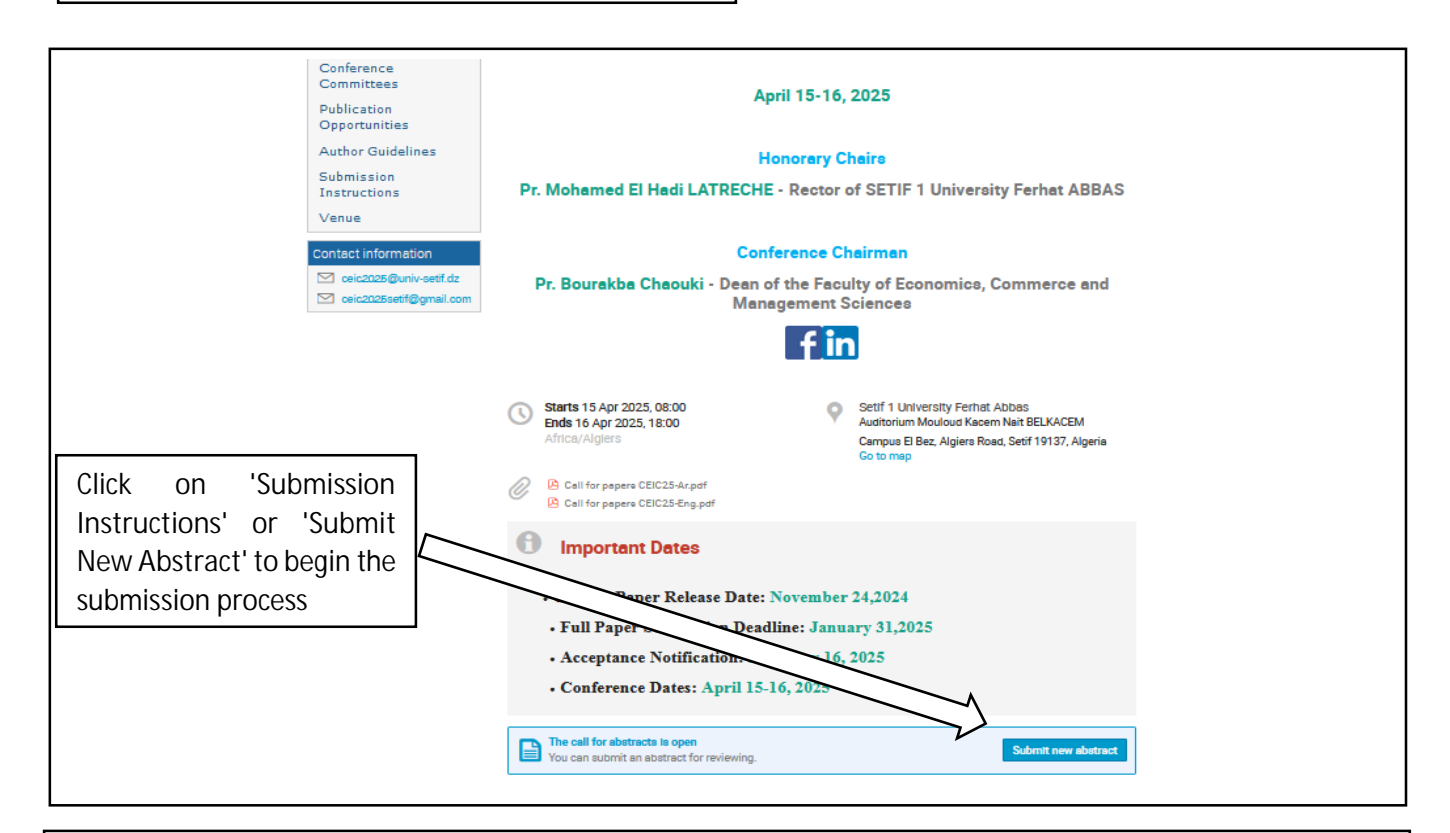

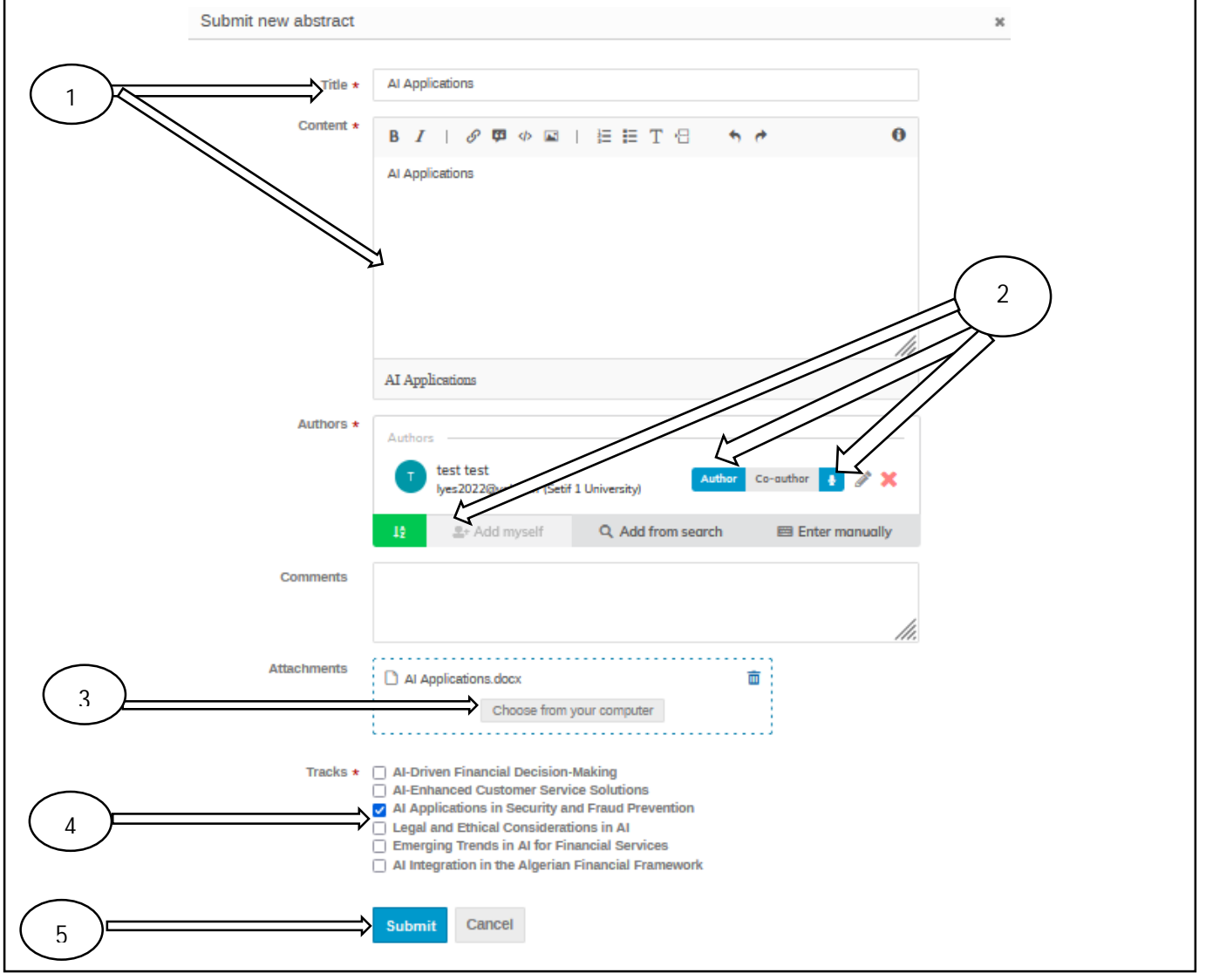

# Step 1: Fill in Metadata

• Enter the title and abstract in their respective fields.

### **Step 2: Check Required Boxes**

- Check the following boxes:
  - o "Author"
  - o "Add myself"
  - o "Speaker"

#### Step 3: Upload Your Submission File

• Click "Choose from your computer" to select your submission file (the abstract), then upload it.

#### **Step 4 Select Your Track**

• Choose the appropriate track for your submission and save to confirm.

### Step 5: Submit

• Finally, click "Submit" to complete your submission.

| Home                                                       | Call for Abstracts                                                                                                    |                                      |  |
|------------------------------------------------------------|----------------------------------------------------------------------------------------------------|--------------------------------------|--|
| Conference<br>Programme                                    | Opening day                                                                                                    | Submission deadline                  |  |
| Call for Papers                                            | <b>_</b>                                                                                                    |                                      |  |
| Preamble                                                   | 24 Nov 2024, 20:00                                                                                                    | 31 Jan 2025, 23:59                   |  |
| Conference Objectives                                      |                                                                                                    |                                      |  |
| Conference Tracks                                          | Author Guidelines                                                                                                    |                                      |  |
| Registration                                               | Papers should neither have been published elsewhere nor currently under review by another conference or journal.                        |                                      |  |
| C                                                          | Length: Between 10 and 20 pages     Format: Times New Roman, 12-point font, with 1,15 line spacing                                      |                                      |  |
| Committees                                                 | - Citation Style: APA (American Psychological Association                                                                               | on) 6th Edition.                     |  |
| Publication                                                | <ul> <li>Papers must be in Microsoft Word format. Do not subn</li> <li>Do not include the authors' names in the main submiss</li> </ul> | nit ZIP files.<br>sion of the paper. |  |
| Opportunities                                              |                                                                                                    |                                      |  |
| Author Guidelines                                          |                                                                                                    |                                      |  |
|                                                            | The call for abstracts is open                                                                                                    | Submit new abstract                  |  |
| Submission                                                 | Vou can submit an abstract for mulauing                                                                                                 |                                      |  |
| Submission<br>Instructions                                 | You can submit an abstract for reviewing.                                                                                               |                                      |  |
| Submission<br>Instructions<br>Venue                        | You can submit an abstract for reviewing.                                                                                               |                                      |  |
| Submission<br>Instructions<br>Venue                        | You can submit an abstract for reviewing.                                                                                               | Enter #id or search string           |  |
| Submission<br>Instructions<br>Venue<br>Contact information | You can submit an abstract for reviewing.                                                                                               | Enter #id or search string           |  |

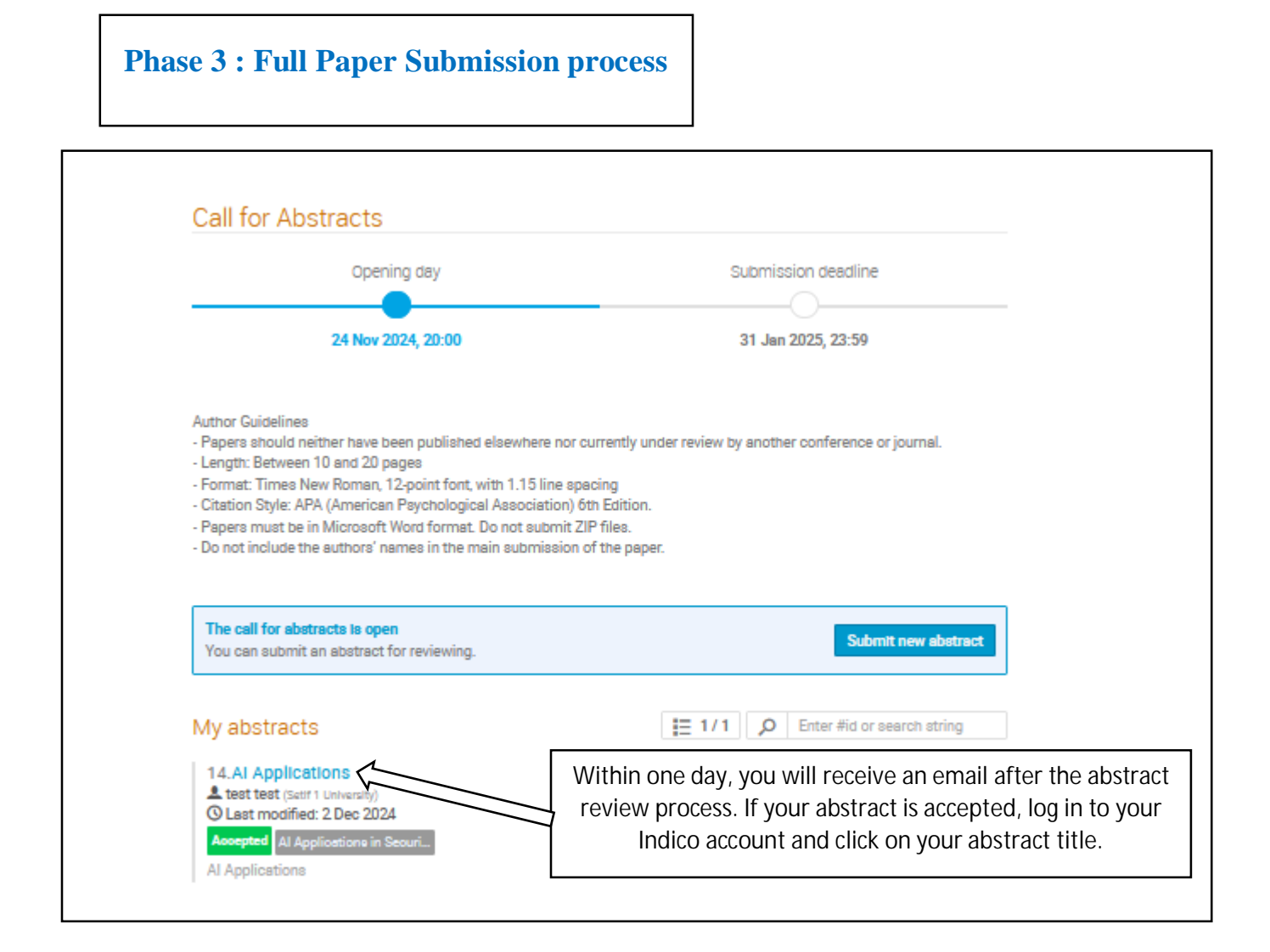

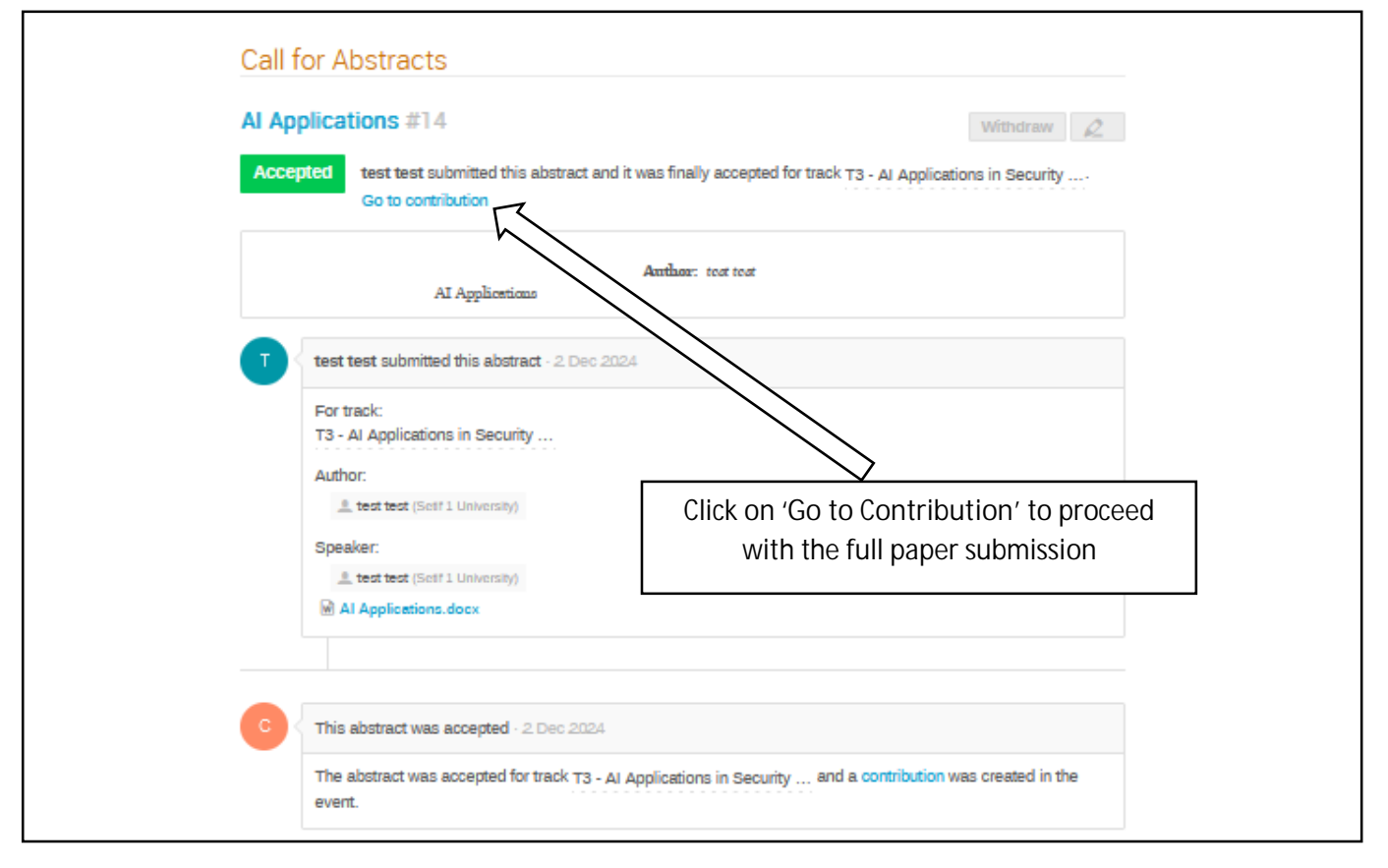

| AI Applications                     |                                                  |
|-------------------------------------|--------------------------------------------------|
| Not scheduled                       | Al Applications in S                             |
| Auditorium Mouloud Kacem Nait BELKA | CEM (Setif 1 University Ferhat Abbas)            |
| Speaker                             |                                                  |
| Lest test (Satif 1 University)      |                                                  |
| Description                         |                                                  |
| AI Applications                     |                                                  |
| Discoutor                           |                                                  |
| Primary author                      |                                                  |
| Less test (sent i university)       |                                                  |
| Presentation materials              | To submit your paper, click on "Submit<br>Paper' |
| Al Applications.doox                |                                                  |
|                                     |                                                  |
| Peer reviewing                      |                                                  |
| 🗋 Paper                             |                                                  |
| The call for papers is open         | Submit assar                                     |
| You can submit a paper.             | Submit paper                                     |
| Editing                             |                                                  |
| Lanang                              |                                                  |
| You can submit files for editing    | Submit paper                                     |
|                                     |                                                  |
| Submit paper for "AI Applications"  | ж                                                |
|                                     |                                                  |
| Files *                             |                                                  |
|                                     | Drag file here                                   |
|                                     | - or -                                           |
| c                                   | hoose from your computer                         |
|                                     |                                                  |
|                                     | process, drag your menere                        |

Thank you for completing your submission. If you have any questions or need assistance, please don't hesitate to contact us.

# We look forward to your participation and wish you the best of luck

# **Email Addresses:**

•

- **Primary Contact:** ceic2025@univ-setif.dz
- **Social Media Platforms:**

and click 'Save'

- Facebook: facebook.com/Ceic2025 •
- Alternate Contact: ceic2025setif@gmail.com
- LinkedIn: linkedin.com/showcase/ceic2025 •